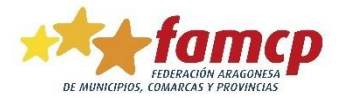

## **INSTRUCCIONES PARA SACAR EL DIPLOMA**

1º Entrar en la página: <u>http://escuela.famcp.es</u> y acceder al Campus. Te recomendamos que utilices Google Chrome.

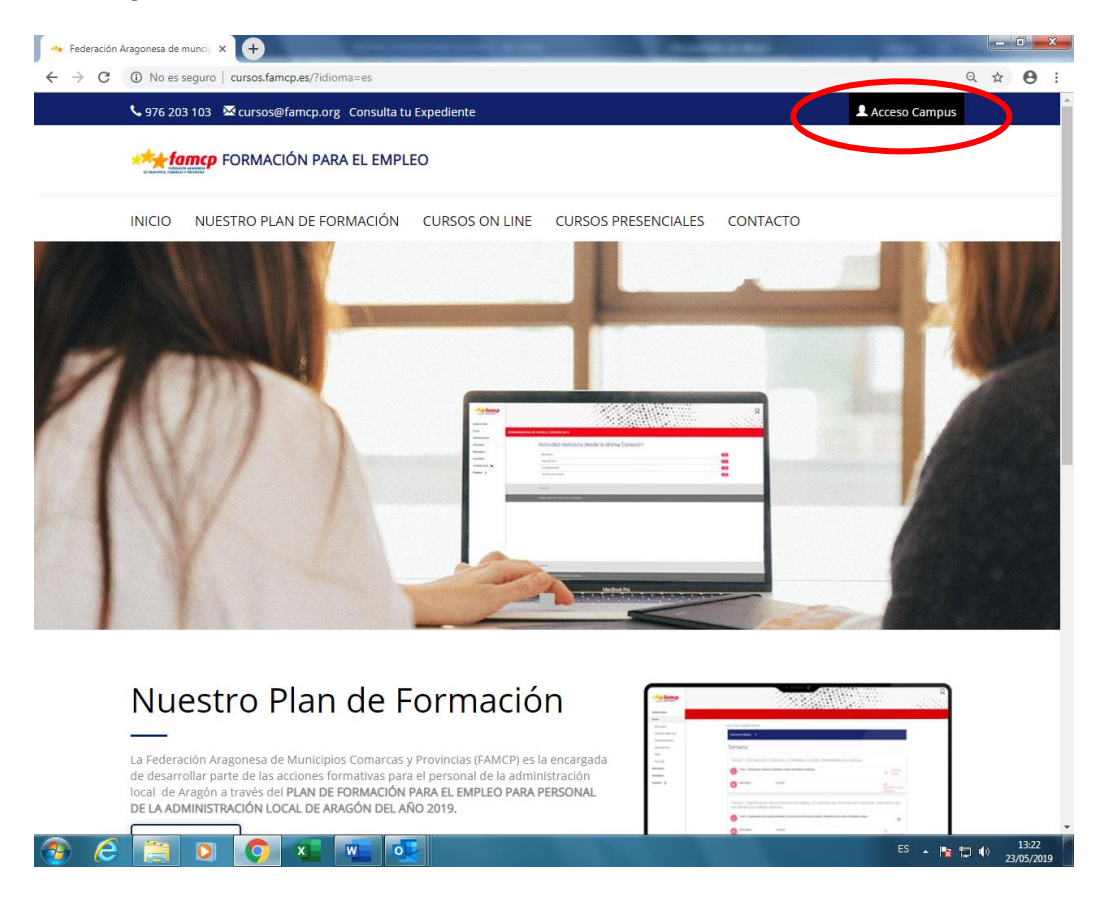

Te pedirá el correo electrónico (el que usaste para inscribirte a los cursos) y tu contraseña. Si la has olvidado, puedes solicitar una nueva.

|   |                                                                                                    | • |
|---|----------------------------------------------------------------------------------------------------|---|
|   | Ya soy Alumno<br>Para acceder a la plataforma debe utilizar su cuenta de correo electrónico y su contraseña, si no la recuerda utilize 'olvido su<br>contraseña'. |   |
|   | E-Mail                                                                                                    |   |
| < | Contraseña<br>¿Ha olvidado su contraseña? Haga click aquí<br>Cancelar                                                                                             |   |

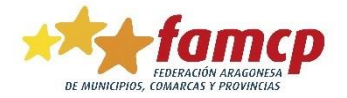

Puedes cambiar la contraseña nada más acceder al Campus por una que te sea más fácil de recordar.

Para acceder con la contraseña recuperada, copia la contraseña que has recibido y pégala.

2. Una vez en **tu ficha personal**, verás la pantalla que te mostramos a continuación, con información sobre los expedientes (cursos realizados, que estás realizando o que te han concedido) y solicitudes (el estado de todas las solicitudes que has hecho en el plan de formación FAMCP). En ella verás el estado (aprobado, suspenso o pendiente en el caso de que la acción formativa esté en marcha) y puedes descargar los diplomas de ediciones y años anteriores.

En esta misma pantalla, en EXPEDIENTES, tienes el acceso a la encuesta y la diploma. La encuesta tiene carácter obligatorio, por ello, si no la completas, no podrás descargar el Diploma.

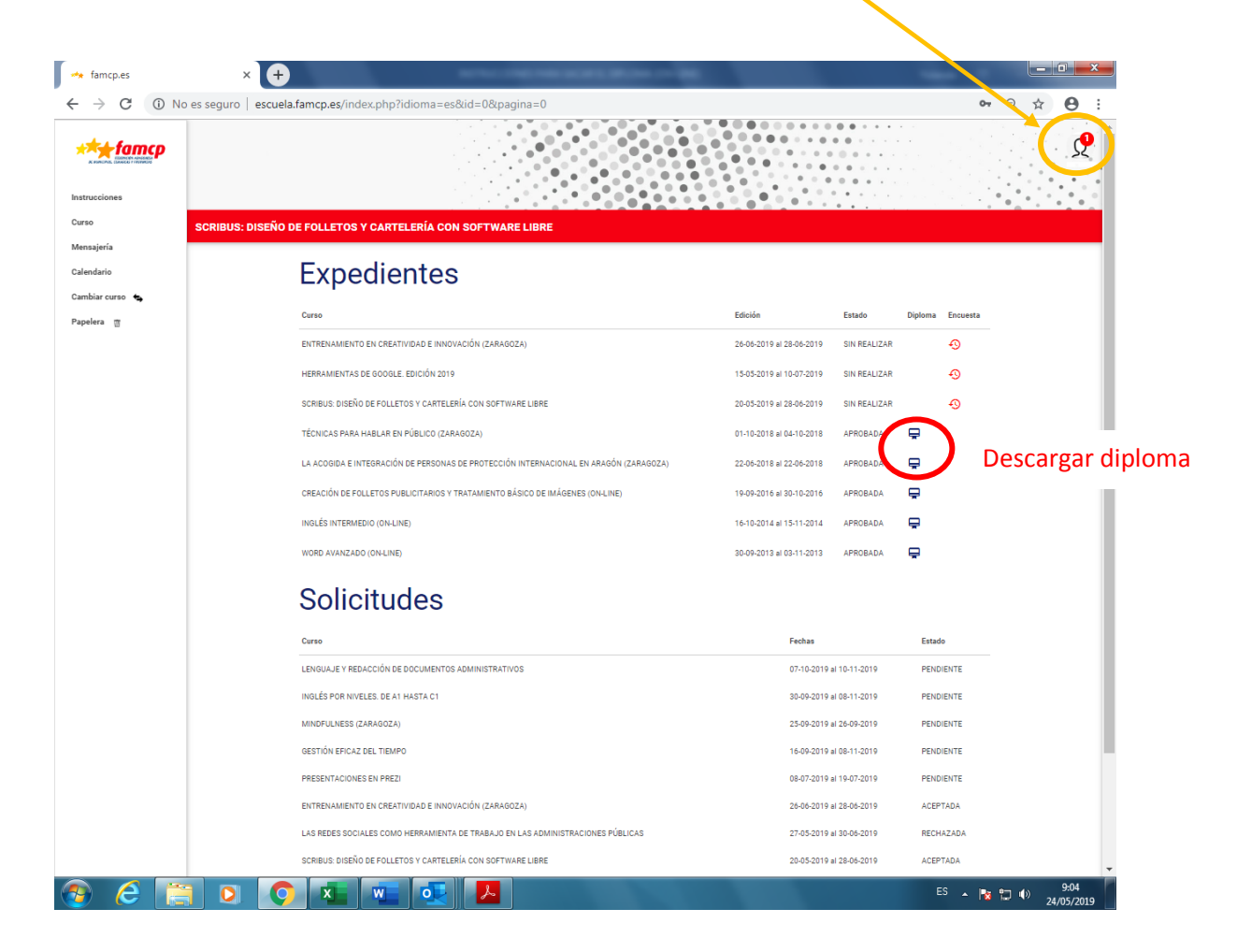